## **REGISTRASI DI PERIZINAN ONLINE**

## HAL- HAL YANG HARUS DIPERSIAPKAN SEBELUM REGISTER

- 1. NPWP Perusahaan
- 2. Nama Perusahaan sesuai akte notaris
- 3. Email Resmi Perusahaan
- 4. Nomor Telepon Perusahaan
- 5. Nama Direktur Utama sesuai KTP
- 6. Nomor Handphone
- 7. Username SIMPU yang aktif

Alamat yang digunakan untuk aplikasi PPIU yaitu di:

# http://umrah.kemenag.go.id/

| 10000<br>10000<br>00000 | PTSP<br>Kementerian Agama<br>Republik Indonesia |  |
|-------------------------|-------------------------------------------------|--|
|                         | Password Lupa password?                         |  |
|                         | Register<br>LOG IN                              |  |
|                         | Copyright @ Kementerian Agama 2017              |  |
|                         |                                                 |  |

Tampilan Halaman Utama Perizinan Online

- 1. Pemohon harus masuk ke portal Perizinan Online seperti tampilan di atas
- 2. Pemohon diwajibkan untuk memahami tata cara dan syarat pendaftaran dengan teliti

# Register Ke Portal Perizinan Online

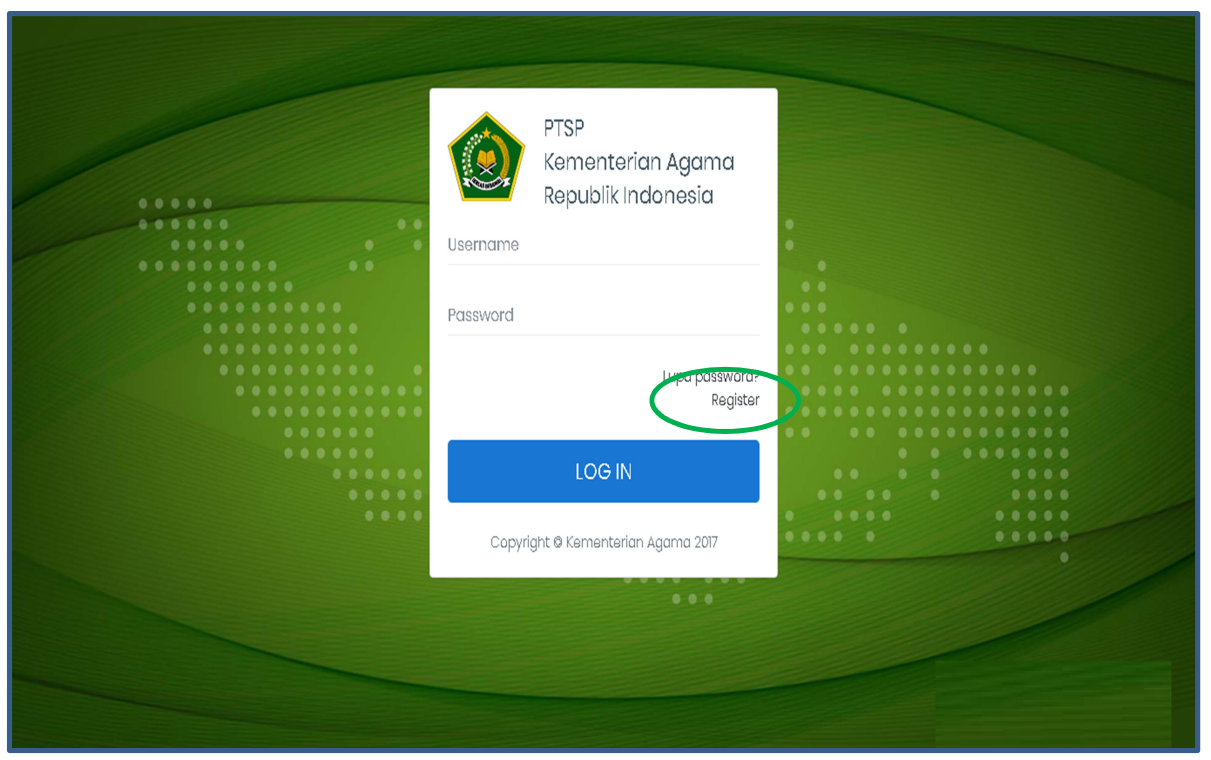

Pilih Register

1. Klik "Register" maka akan tampil sebagai berikut :

| Registrasi Akun     | Home 🚿 Registrasi Akun |   |
|---------------------|------------------------|---|
| Jenis Akun          |                        | Î |
| Badan Usaha 🔻       |                        |   |
| Nomor NPWP Badan    |                        |   |
|                     |                        |   |
| Nama Badan Usaha    |                        |   |
| Email Badan Usaha * |                        |   |
|                     |                        |   |
| ··· -· -·           |                        |   |

Registrasi Akun

- 2. Pilih Jenis akun adalah Badan Usaha
- 3. Masukan Nomor NPWP (Nomor Pokok Wajib Pajak) Badan Usaha (tidak perlu menggunakan tanda titik (.) atau minus (-)
- 4. Masukan Nama Badan Usaha atau Nama Perseroan Terbatas (PT) sesuai akte notaris
- 5. Masukan Email Resmi Badan Usaha atau Perseroan Terbatas (PT) yang

aktif

| Registrasi Akun              | Home 🚿 Registrasi Akun |  |
|------------------------------|------------------------|--|
| Nomor Telepon Badan<br>Usaha |                        |  |
| Nama Pimpinan<br>Perusahaan  |                        |  |
| Jabatan                      |                        |  |
| Nomor Handphone              |                        |  |
|                              |                        |  |

Registrasi Akun

6. Masukan Nomor Telepon Badan Usaha atau Perseroan Terbatas (Nomor

PSTN Public switched telephone network)

7. Masukan Nama Pimpinan Perusahaan atau Direktur Utama sesuai pada

Akte Notaris terakhir

- 8. Masukan Jabatan
- 9. Masukan Nomor Handphone

| Registrasi Akun                                              | Home 🚿 Registrasi Akun |    |
|--------------------------------------------------------------|------------------------|----|
| Username SIMPU                                               |                        |    |
| Harus sama dengan<br>Username Simpu yang<br>sudah terdaftar* |                        |    |
| CAPTCHA *                                                    |                        |    |
|                                                              | A Daftar               | ¢. |

Registrasi Akun

- 10. Masukan Username SIMPU (Sistem Informasi Manajemen Pelaporan Umrah) harus sama dengan Username SIMPU yang sudah terdaftar
- 11. Masukan CAPTCHA, dapat pilih reload captcha untuk menampilkan karakter captcha yang berbeda dari sebelumnya
- Pastikan seluruh form sudah terisi dan diisi dengan benar sesuai data yang dimiliki

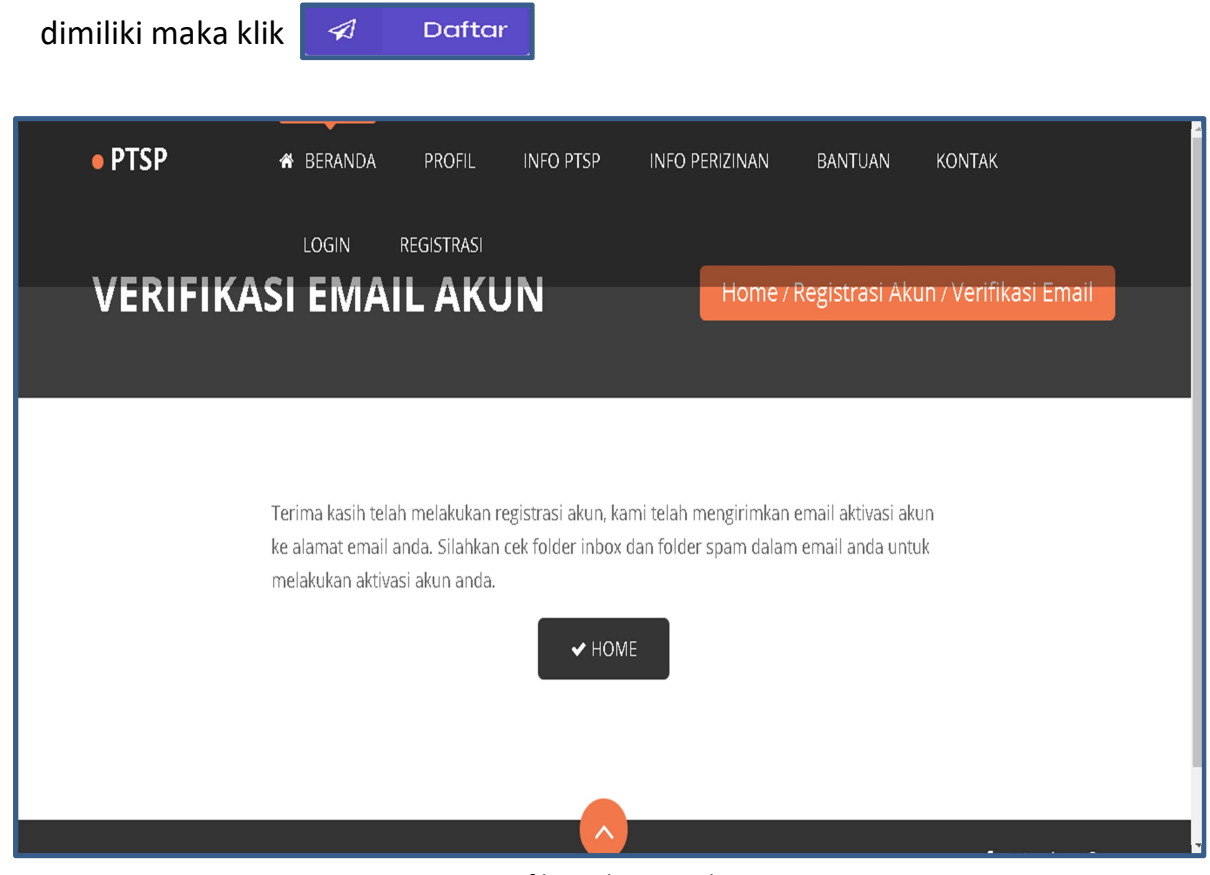

13. Jika seluruh form sudah terisi dan diisi dengan benar sesuai data yang

- Verifikasi Akun Email
- 14. Setelah klik Daftar, Sistem akan mengirimkan email aktivasi akun ke alamat email anda. Cek folder inbox dan folder spam dalam email badan usaha atau Perseroan Terbatas (PT) untuk melakukan aktivasi akun anda.

| <u>Compose Mail</u> | Archive Report Spam Delete More Actions | Go Refresh                                                                                                    | 1-7 of 7   |
|---------------------|-----------------------------------------|----------------------------------------------------------------------------------------------------|------------|
| Inbox (3)           | PTSP Kementerian Agama RI               | PTSP Kementerian Agama RI - Pendaftaran Akun - body { font-size:14px; } #logo-container { display.table-row; } .logo-img { width:60px; 👘  | 4:43 pm    |
| Starred 🕱           | 🗌 Google                                | Try the latest Google apps on your new Samsung Galaxy A3(2016) - Hi m, Welcome to Google on your new Samsung Galaxy A3(2016)              | Jan 18     |
| Sent Mail<br>Drafte | Google (2)                              | Security alert - New device signed in to minisky kemenag3@gmail.com Your Google Account was just signed in to from a new Windows device.  | Jan 18     |
| All Mail            | PTSP Kementerian Agam. (2)              | PTSP Kementerian Agama RI - Pendaftaran Akun - body { font-size:14px; }#ogo-container { display:table-row; }.logo-img { width 60px;       | 12/26/18   |
| <u>Spam</u>         |                                         | Security alert - m risky New device signed in to m risky kernenag3@gmail.com Your Google Account was just signed in to from a new Windows | 12/17/18   |
| <u>Trash</u>        |                                         | Security alert - m risky New device signed in to m risky kernenag3@gmail.com Your Google Account was just signed in to from a new Windows | 12/4/18    |
| Contacts            | Google Community Team                   |                                                                                                    | 11/16/18   |
| Labels              | Archive Report Spam Delete More Actions | T Go Refresh                                                                                                    | 1 - 7 of 7 |
| Edit labels         |                                         |                                                                                                    |            |

Verifikasi Akun

15. Email badan usaha atau Perusahaan anda akan menerima email dari PTSP

Kementerian Agama RI tentang Pendafaran akun

| Pendaftaran Akun<br>Perizinan Terpadu Satu Pintu<br>Kementerian Agama - Republik Indonesia                                                                                                    |    |  |  |  |  |  |
|----------------------------------------------------------------------------------------------------|----|--|--|--|--|--|
| Hi Martin, 💼                                                                                                    |    |  |  |  |  |  |
| Terima kasih telah melakukan registrasi akun pada PTSP Kementerian Agama. Username anda<br>adalah Untuk menyelesaikan proses registrasi silahkan klik tombol berikut dan silahkan<br>membuat password untuk mengakses akun anda.                                                                                                    |    |  |  |  |  |  |
| Aktifkan Akun                                                                                                    |    |  |  |  |  |  |
| Best Regards,<br>PTSP Kementerian Agama                                                                                                    |    |  |  |  |  |  |
| This Email automatically sent by system, you do not need to respond or reply to this email. Any email you send to this email address will be ignored. This message including any attachments, is intended only for the person authorized to receive it, therefore the recipient must maintain the confidentiality of this information in accordance with the provisions and / or policies of PTSP Kementerian Agama. If you are not the person authorized to receive this message then you must remove from your system and destroy all material or information derived from this information together with all copies and immediately notify the sender. Please note also that any disclosure, copy, distribute and / or other actions based on this information is prohibited and may violate the rule of law. | .0 |  |  |  |  |  |

Aktifkan Akun

| Silahkan r<br>isian di ba | membuat password u<br>awah ini dan klik toml<br><b>Username</b> | ntuk akun ar<br>ool simpan u | nda pada halamai<br>intuk mengaktifka | n ini. Masukkan passwo<br>an akun anda. | ord baru anda dua | kali pada field |  |
|---------------------------|-----------------------------------------------------------------|------------------------------|---------------------------------------|-----------------------------------------|-------------------|-----------------|--|
|                           | Username                                                        |                              |                                       |                                         |                   |                 |  |
|                           |                                                                 |                              |                                       |                                         |                   |                 |  |
|                           | Email                                                           |                              |                                       |                                         |                   |                 |  |
|                           | Password Baru                                                   | l                            |                                       |                                         |                   |                 |  |
|                           | Konfirmasi Pa                                                   | ssword                       |                                       |                                         |                   |                 |  |
|                           |                                                                 |                              | _<br>₽ SIM                            | IPAN                                    |                   |                 |  |
|                           |                                                                 |                              |                                       |                                         |                   |                 |  |

16. Buka email dari PTSP Kementerian Agama, lalu klik Aktifkan Akun

Passwor Baru

- 17. Masukan Password Baru
- 18. Masukan Konfirmasi Password

19. Klik

🖺 SIMPAN

| • PTSP | # BERANDA                                                   | umrah.kemenag.go.id says<br>Update Data Berhasil.                                               | UAN                       | KONTAK          | LOGIN | REGISTRASI | • |
|--------|-------------------------------------------------------------|-------------------------------------------------------------------------------------------------|---------------------------|-----------------|-------|------------|---|
|        | Silahkan membuat password<br>isian di bawah ini dan klik to | d untuk akun anda pada halaman ini. Masukkan passw<br>mbol simpan untuk mengaktifkan akun anda. | οκ<br>ord baru anda dua l | kali pada field |       |            | ł |
|        | Username                                                    |                                                                                                 |                           |                 |       |            |   |
|        | Email                                                       |                                                                                                 |                           |                 |       |            |   |
|        | Password Ba                                                 | aru                                                                                             |                           |                 |       |            |   |
|        | Konfirmasi                                                  | Password                                                                                        |                           |                 |       |            |   |
|        |                                                             | 🖺 SIMPAN                                                                                        |                           |                 |       |            | ł |
|        |                                                             |                                                                                                 |                           |                 |       |            |   |

#### Update Data Berhasil

19. Update Data Berhasil (update password)

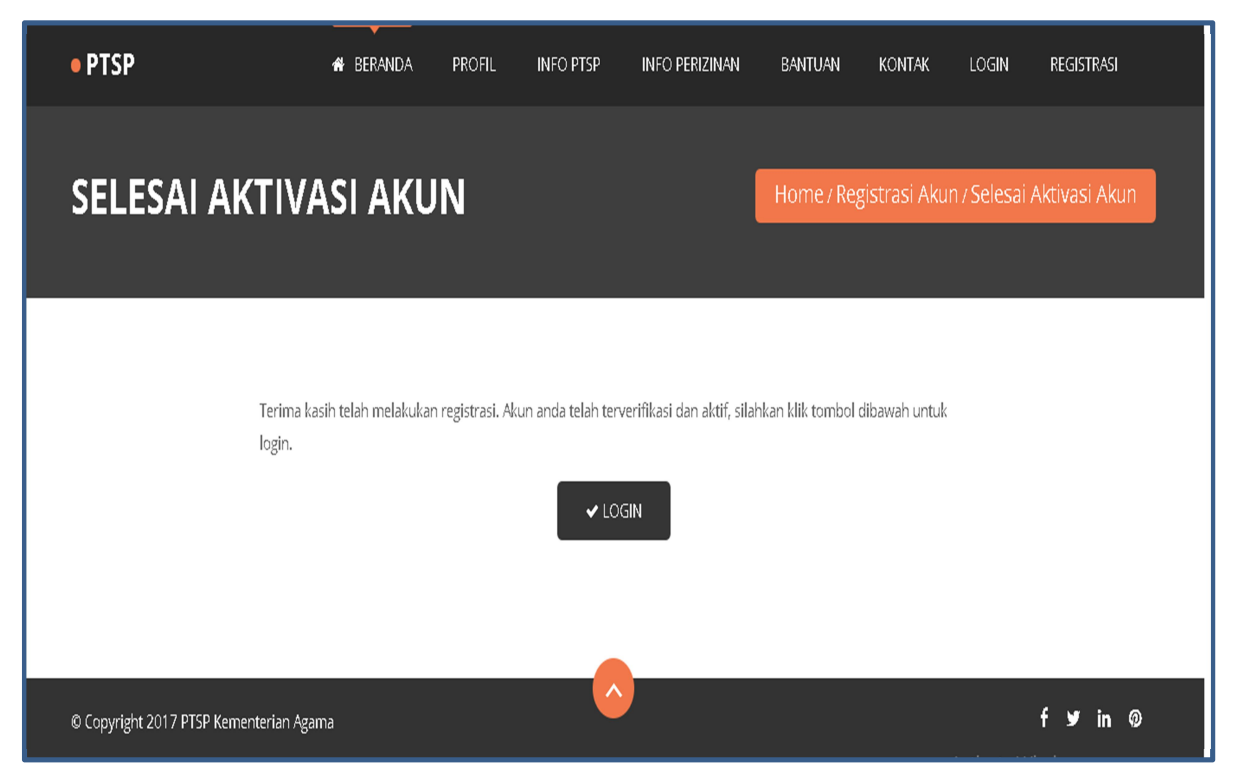

Terverifikasi dan aktif

20. Registrasi berhasil, akun telah terverifikasi dan aktif

LOGIN

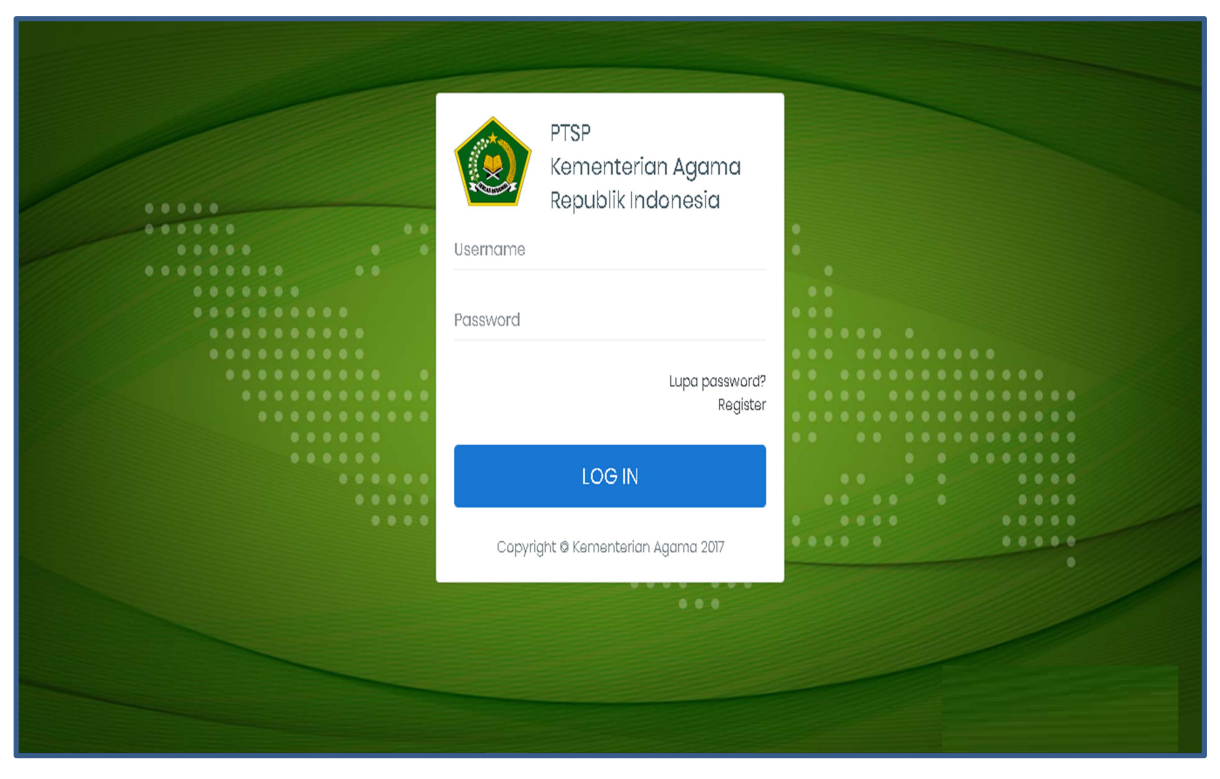

Log in

- 1. Masukan Username
- 2. Masukan Pasword

| PTSP Kemenag             | =                   |                        |                        |                                |  |  |  |  |
|--------------------------|---------------------|------------------------|------------------------|--------------------------------|--|--|--|--|
|                          | Dashboard           |                        |                        |                                |  |  |  |  |
| ¢ III ()                 | <b>û</b><br>0       | <b>⊠</b><br>0          | <mark>⊗</mark><br>0    | ₽                              |  |  |  |  |
| USER MENU                | Perizinan Diajukan  | Perizinan Dalam Proses | Perizinan Ditolak<br>e | Perizinan Disetujui            |  |  |  |  |
| ② Dashboard              |                     |                        |                        |                                |  |  |  |  |
| + Pendaftaran Perizinan  | Pengajuan Perizinan | Pengajuan Pe           | ermohonan 🍦 Permohonan | Ditolak • Permohonan Disetujui |  |  |  |  |
| 🗕 Perizinan Dalam Proses | 1                   |                        |                        |                                |  |  |  |  |
| 🛞 Perizinan Ditolak      | 0.75                |                        |                        |                                |  |  |  |  |
| ᅌ Perizinan Selesai      |                     |                        |                        |                                |  |  |  |  |
| 🔓 Dokumen-dokumen        |                     |                        |                        |                                |  |  |  |  |

# Dari Dashboar dapat dilihat :

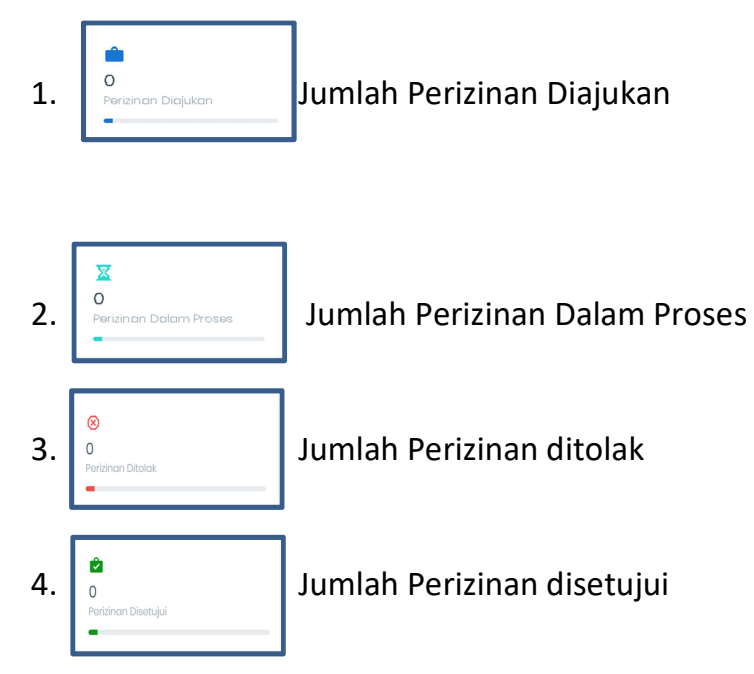

# Menu untuk Log Out

| PTSP Kemenag             | =                       |                             |                               | &                                          |
|--------------------------|-------------------------|-----------------------------|-------------------------------|--------------------------------------------|
|                          | Dashboard               |                             |                               | Home                                       |
| ¢ == °                   | 0<br>Perizinan Diajukan | 0<br>Perizinan Dalam Proses | ©<br>O<br>Parizinan Ditolak   | C Perizinan Disetukui                      |
| USER MENU                |                         |                             |                               |                                            |
| ② Dashboard              |                         |                             |                               |                                            |
| + Pendaftaran Perizinan  | Pengajuan Perizinan     |                             | Pengajuan Permohonan     Perr | mohonan Ditolak • Permohonan Disetujui     |
| 🕱 Perizinan Dalam Proses | t                       |                             |                               |                                            |
| Perizinan Ditolak        | 0.75                    |                             |                               |                                            |
| 🖻 Perizinan Selesai      |                         |                             |                               |                                            |
| Dokumen-dokumen          | 0.5                     |                             |                               | 2010                                       |
| E Cabang                 | 0.05                    |                             |                               | Diajukan: 0                                |
|                          |                         | Dashboar                    |                               | © 2017 Kementerian Agama Republik Indonesa |

Untuk log out dapat klik 🕛

## Lupa Password

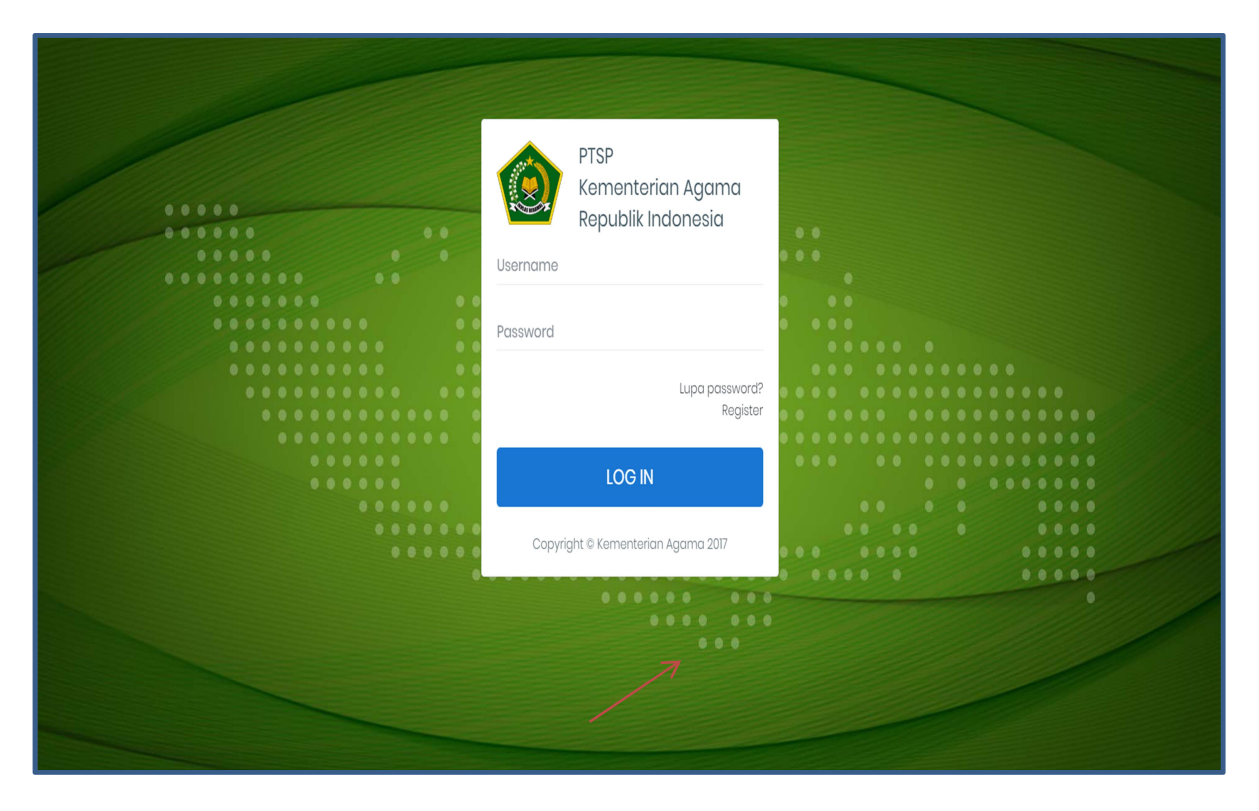

Jika anda lupa password akun anda, klik tombol Lupa Password untuk mereset

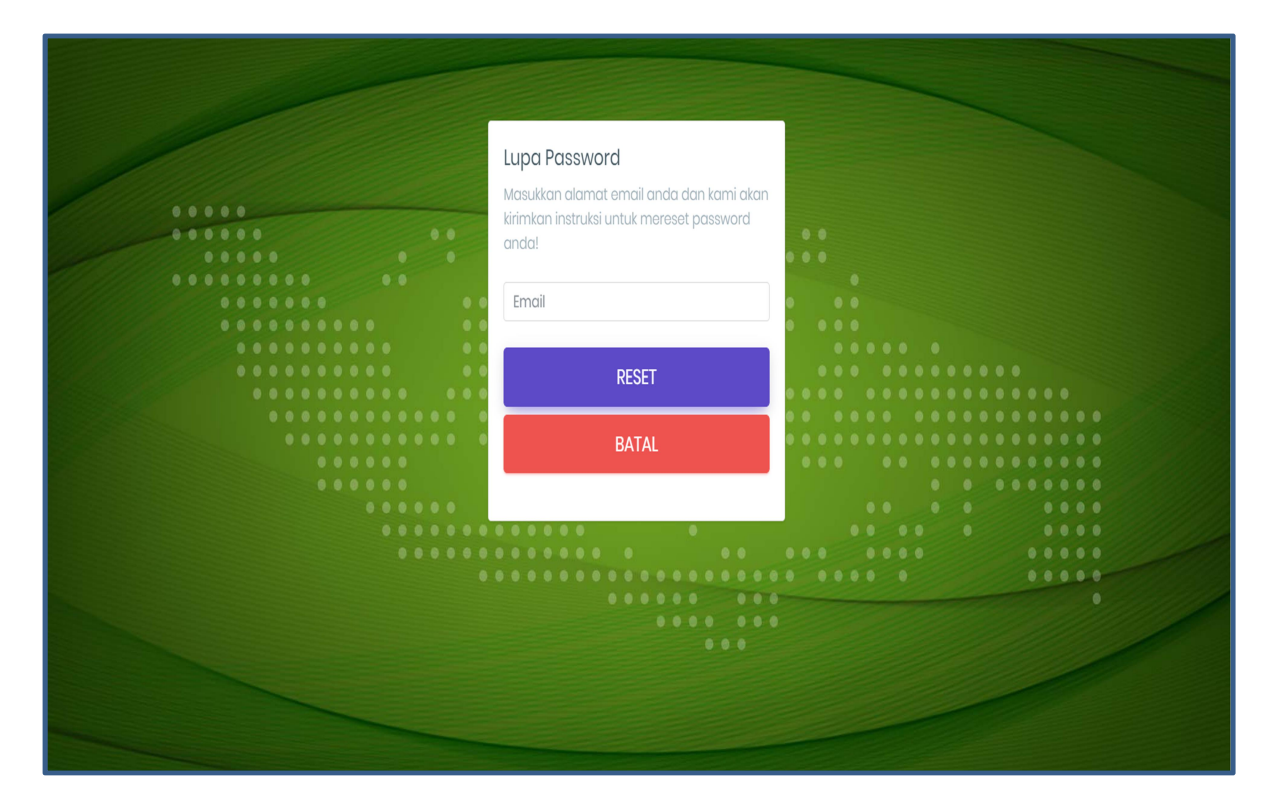

- 1. Isi Email
- 2. Klik Tombol Reset
- 3. Buka Email Anda
- 4. Sistem akan mengirimkan instruksi ke email anda untuk mereset password

#### HAL-HAL YANG HARUS DISIAPKAN SAAT MENGAJUKAN PERMOHONAN AKREDITASI PPIU

- 1. Scan Surat Permohonan Akreditasi yang ditandatangani Direktur Utama ditujukan kepada Direktur Jenderal Penyelenggaraan Haji dan Umrah (ASLI, cap Perusahaan)
- 2. Scan Akta notaris pendirian perseroan terbatas yang telah mendapatkan pengesahan dari Kementerian Hukum dan Hak Asasi Manusia (ASLI)
- 3. Scan Akta notaris perubahan terakhir yang telah mendapatkan pengesahan dari Kementerian Hukum dan Hak Asasi Manusia (ASLI)
- 4. Scan surat pernyataan dari pemilik saham, komisaris, dan direksi tidak pernah atau sedang dikenai sanksi atas pelanggaran Penyelenggaraan Perjalanan Ibadah Umrah dan/atau berdasarkan hasil pengawasan **dalam satu file**(ASLI)
- 5. Scan Surat Keterangan Usaha(SKDU) dari Pemerintah Daerah setempat yang masih berlaku
- 6. Scan Surat Tanda Daftar Usaha Pariwisata (TDUP) atau Hergistrasi yang masih berlaku dari instansi Pemerintah Daerah Provinsi dan/atau Kabupaten/Kote setempat yang membidangi pariwisata (ASLI)
- Scan Laporan Keuangan 2 (dua) tahun terakhir Perusahaan yang telah diaudit oleh Kantor Akuntan Publik yang terdaftar di Kementerian Keuangan dengan Opini Wajar Tanpa Pengecualian (WTP) (ASLI)
- 8. Scan Surat Keterangan Fiskal dan fotokopi Nomor Pokok Wajib Pajak (NPWP) atas nama Perusahaan dan pimpinan perusahaan
- 9. Scan Sertifikat usaha jasa perjalanan wisata dengan kategori Biro Perjalanan Wisata yang masih berlaku
- 10. Scan LRPU Online (Laporan Rencana Perjalanan Umrah) dari Sistem Informasi Manajemen dan Pelaporan Umrah (SIMPU) atau SIPATUH
- 11. Scan bukti kepemilikan atau sewa menyewa kantor pelayanan paling singkat 4 (empat) tahun yang dibuktikan dengan pengesahan atau legalisasi dari Notaris (ASLI
- 12. Scan SK PPIU terakhir
- 13. Scan Jaminan dalam bentuk Deposito/bank garansi aatas nama biro perjalanan wisata yang diterbitkan oleh bank syariah dan/atau bank umum nasional yang memiliki layanan syariah dengan masa berlaku 4 (empat) tahun (ASLI) senilai Rp.200.000.000 (dua ratus juta rupiah) Berkas ASLI akan ditunjukan bila dibutuhkan/diminta (ASLI)

Pendaftaran Permohonan Akreditasi PPIU

| PTSP Kemenag               | =                   |                        |                             |                                    |       |
|----------------------------|---------------------|------------------------|-----------------------------|------------------------------------|-------|
|                            | Dashboard           |                        |                             | Н                                  | ome   |
| ¢ m U                      | 0                   | <b>⊻</b><br>0          | <b>⊗</b><br>0               | <b>0</b>                           | Î     |
| USER MENU                  | Perizinan Diajukan  | Perizinan Dalam Proses | Perizinan Ditolak           | Perizinan Disetujui                |       |
| + Pendaftaran Perizinan    | Pengajuan Perizinan | • Pengaju              | uan Permohonan 🏾 🗕 Permohoi | nan Ditolak 🔹 Permohonan Disetujui |       |
| 🗕 Perizinan Dalam Proses   | 1                   |                        |                             |                                    |       |
| 🛞 Perizinan Ditolak        | 0.75                |                        |                             |                                    |       |
| Perizinan Selesai          |                     |                        |                             |                                    | •     |
| Dokumen-dokumen     Cabana |                     |                        | © 2017                      | Kementerian Agama Republik Inda    | onesa |

1. Klik Pendaftaran Perizinan

| PTSP Kemenag                                                                                                    | =                                                                                                    | 🚨 🕯                                          |
|----------------------------------------------------------------------------------------------------|----------------------------------------------------------------------------------------------------|----------------------------------------------|
|                                                                                                    | Dashboard                                                                                                    | Home > Pengajuan Permohonan                  |
| ¢ III ()                                                                                                    |                                                                                                    |                                              |
| USER MENU         ② Dashboard         + Pendaftaran Perizinan         ☑ Perizinan Dalam Proses         ③ Perizinan Ditolak         ② Perizinan Selesai         ■ Dokumen-dokumen | Perizinan UnrohPenyelenggaraan<br>brjalanan Ibadah<br>unrahPerizinan UnrohPenyelenggaraan<br>brjalanan IbadahPenyelenggaraan<br>brjalanan IbadahPenyelenggaraan<br>brjalanan IbadahUnrah adalah izin PPIU untuk memberangkatkan<br>varga negara Indonesia untuk berumrah ke Tanah<br>suciPenyelengaraan<br>brjalanan IbadahImage degara Indonesia untuk berumrah ke Tanah<br>suciImage degara Indonesia untuk berumrah ke Tanah<br>suciImage degara Indonesia untuk berumrah ke Tanah<br>suciImage degara Indonesia untuk berumrah ke Tanah<br>suci |                                              |
| E Cabana                                                                                                    |                                                                                                    | © 2017 Kementerian Agama Republik Indonesa 🗸 |

2. Klik Ajukan Permohonan

| PTSP Kemenag             | ≡            |                                                                        |                                              |
|--------------------------|--------------|------------------------------------------------------------------------|----------------------------------------------|
|                          |              |                                                                        |                                              |
| ¢ == 0                   | 5            | ilih Sub Perizinan Penyelenggaraan Perjalanan Iba                      | ^                                            |
| USER MENU                |              | <ul> <li>Permohonan Izin Baru PPIU</li> <li>Akreditasi PPIU</li> </ul> |                                              |
| ② Dashboard              |              | <ul> <li>Perubahan Izin PPIU</li> <li>Daftar Ulang PPIU</li> </ul>     |                                              |
| + Pendaftaran Perizinan  | Perizinan Um |                                                                        |                                              |
| X Perizinan Dalam Proses |              | Pilih Jenis Permol <del>i Agran Batai</del>                            |                                              |
| 🛞 Perizinan Ditolak      |              |                                                                        |                                              |
| 😰 Perizinan Selesai      |              |                                                                        |                                              |
| Dokumen-dokumen          |              |                                                                        | · ·                                          |
| P. Cabana                |              |                                                                        | © 2017 Kementerian Agama Republik Indonesa 🖕 |

3. Pilih Akreditasi PPIU

#### 4. Klik Jenis Permohonan

| PTSP Kemenag             |                                                    |                                            |
|--------------------------|----------------------------------------------------|--------------------------------------------|
|                          |                                                    |                                            |
| ¢ m 0                    | Pilih Sub Perizinan Penyelenggaraan Perjalanan Iba | 1                                          |
|                          | O Permohonan Izin Baru PPIU                        |                                            |
| USER MENU                | Akreditasi PPIU                                    | -                                          |
| ② Dashboard              | O Perubahan Izin PPIU                              |                                            |
| + Pendaftaran Perizinan  | O Daftar Ulang PPIU                                |                                            |
| X Perizinan Dalam Proses | Umrah adalah izin F<br>warga negara Indo<br>Owri   |                                            |
| 🛞 Perizinan Ditolak      | suci                                               |                                            |
| 🖄 Perizinan Selesai      | Q Informasi Detail 🔶 Ajukan Permahanan             |                                            |
| Dokumen-dokumen          |                                                    | Ť                                          |
| R. Cabana                |                                                    | © 2017 Kementerian Agama Republik Indonesa |

#### 5. Surat Permohonan

| Ð | =                                                                                                    |                                                                                                    | <b>Q</b>                                   |
|---|----------------------------------------------------------------------------------------------------|----------------------------------------------------------------------------------------------------|--------------------------------------------|
|   | Pengajuan Permohonan                                                                                                    | Langkah 01                                                                                                    | Home > Pengajuan Permohonan > Langkah 01   |
|   | Langkah-Langkah Pengaj<br>Silohkan isi formulir berikut untuk<br>1<br>Form Surat Permohonan<br>2<br>Form Akta Pendirian<br>3 | Jan Permohonan         menyelesaikan pengajuan permohonan anda         Pimpinanan Perusahaan ( Sesuai Dengan KTP )*         XXXXXXXXXXXXX         Alamat Perusahaan ( Sesuai Dengan Surat Keterangan Domisi         XXXXXXXXXXXXX         + = harus diisi | li Perusahaan)*<br>Sebelumnya Berikutnya   |
|   |                                                                                                    |                                                                                                    | © 2017 Kementerian Agama Republik Indonesa |

- Masukan Nama Pimpinan Perusahaan sesuai dengan KTP
- Masukan Alamat Perusahaan (sesuai dengan Surat Keterangan Domisili Usaha

| Nomor Telepon Kantor * |   |  |
|------------------------|---|--|
| XXXXXXXXXXXXX          | < |  |
| Jabatan *              |   |  |
| XXXXXXXXXXXXX          | < |  |
|                        |   |  |

- Nomor Telepon Kantor
- Masukan Jabatan

| Email Perusahaan *         |                | • |
|----------------------------|----------------|---|
| <                          |                |   |
| Scan Surat Permohonan *    |                |   |
| Choose File No file chosen | No file chosen |   |
|                            | ·              | • |

- Masukan email perusahaan
- Upload scan surat permohonan
- 6. Akta Pendirian Perusahaan

| PTSP Kemenag             | ≡                                                 |                                                                              | <b>.</b>                                     |
|--------------------------|---------------------------------------------------|------------------------------------------------------------------------------|----------------------------------------------|
|                          | Pengajuan Permoho<br>02                           | nan - Langkah                                                                | Home > Pengajuan Permohonan > Langkah 02     |
| <b>章 IIII (</b> )        | Langkah-Langkah P<br>Silahkan isi formulir beriku | <b>engajuan Permohonan</b><br>t untuk menyelesaikan pengajuan permohonan anc | α                                            |
| USER MENU                |                                                   | Nama Perusahaan *                                                            | <b>A</b>                                     |
| 🕐 Dashboard              | Form Surgt                                        | XXXXXXXXXXX <del>&lt;</del>                                                  |                                              |
| + Pendaftaran Perizinan  | Permohonan                                        | Nomor Akta                                                                   |                                              |
| X Perizinan Dalam Proses | (2)                                               | XXXXXXXXXX <                                                                 |                                              |
| 🛞 Perizinan Ditolak      | Form Akta Pendirian                               | * 1                                                                          | ·····                                        |
| 🕑 Perizinan Selesai      | 3 .                                               | * = narus alisi                                                              | Sebelumnya                                   |
| Dokumen-dokumen          |                                                   |                                                                              |                                              |
| Cabang                   |                                                   |                                                                              | © 2017 Kementerian Agama Republik Indonesa , |

- Masukan Nama Perusahaan
- Masukan Nomor Akta

| Tanggal Akta |      | • |
|--------------|------|---|
|              | ←─── |   |
| Nama Notaris |      |   |
|              | ←    |   |
|              |      |   |

- Masukan Tanggal Akta
- Masukan Nama Notaris

| Alamat Kedudukan Pe | rusahaan |  |
|---------------------|----------|--|
| XXXXXXX             | ←        |  |
| Modal Dasar         |          |  |
| XXXXXXXXXX          |          |  |

- Masukan Alamat Kedudukan Perusahaan
- Masukan Modal Dasar

| XXXXXXXXX     | XXX       |        |                 |               |             |
|---------------|-----------|--------|-----------------|---------------|-------------|
| al Setor - Pe | erorangan |        |                 |               |             |
| Nama          | Jabatan   | No KTP | Modal Setor (Rp | Modal Setor ( | Lembar Saha |
| Scap KTP      |           |        |                 |               |             |

- Masukan Modal Disetor
- Masukan Nama, Jabatan, No. KTP, Modal Setor, Lembar Saham, Scan KTP masing-masing modal setor perorangan
- Masukan Modal Setor Perusahaan jika ada
- Upload File Akta Pendirian (Scan Asli)

| M                                                                                                    | odal Setor - Perusahaan |                         |                      |  | - |
|----------------------------------------------------------------------------------------------------|-------------------------|-------------------------|----------------------|--|---|
|                                                                                                    | Nama                    | Modal Setor(Rp)         | Modal Setor(Percenta |  |   |
|                                                                                                    | Lembar Saham            | Akta Perusahaan         |                      |  |   |
| +     Tambah Data       File Akta Pendirian ( Sesuai Scan Asli / Bukan Fotokopi ) *     •       Choose File     No file chosen |                         |                         |                      |  |   |
| Pe                                                                                                    | ngesahan Kementerian    | Hukum dan HAM           |                      |  |   |
| No                                                                                                    | mor Pengesahan Kemer    | nterian Hukum dan HAM ' | ĸ                    |  |   |
|                                                                                                    |                         |                         |                      |  |   |
|                                                                                                    | ······                  |                         |                      |  | - |

- Masukan Nomor Pengesahan Kementerian Hukum dan HAM
- Masukan Tanggal Pengesahan Kementerian Hukum dan HAM
- Upload file Pengesahan Kementerian Hukum dan HAM
- 7. Akta Perubahan

| PTSP Kemenag             | =                                  | Q. (                                                                           |
|--------------------------|------------------------------------|--------------------------------------------------------------------------------|
|                          | Pengajuan Permohonar               | Home > Pengajuan Permohonan > Langkah 03                                       |
| ¢ === ()                 | Langkah-Langkah Penge              | ajuan Permohonan                                                               |
| USER MENU                | Silahkan isi formulir berikut untu | ik menyelesaikan pengajuan permohonan anda Akta Perubahan (Terakhir)           |
| ② Dashboard              | Form Surgt Permohongo              | Akta Perubahan                                                                 |
| + Pendaftaran Perizinan  |                                    | Nomor Ak Tanggal Notaris Berkas Scan Akta                                      |
| 🗕 Perizinan Dalam Proses | Form Akta Pendirian                | * Tambah Data<br>Surat Keterangan Dari Kementerian Hukum dan Hak Asasi Manusia |
| Perizinan Ditolak        |                                    | Nomor Tanggal Berkas Scan                                                      |
| 🍘 Perizinan Selesai      | Form Akta Perubahan                | + Tambah Data                                                                  |
| Dokumen-dokumen          | 4                                  | Nama Modal Setor(Rp) Modal Setor(Per                                           |
| E Cabang                 | Form Pernyataan                    | + Tambah Data                                                                  |
|                          | 5                                  | * = harus diisi Sebelumnya Berikutnya                                          |
|                          |                                    |                                                                                |
|                          |                                    | © 2017 Kementerian Agama Republik Indonesa                                     |

- Masukan Nomor, Tanggal, Nama Notaris, Berkas Scan Akta Perubahan
- Masukan Nomor, Tanggal, Berkas Scan Surat Keterangan dari Kementerian Hukum dan HAM
- Masukan Nama dan Modal Setor

| ngurus Perusahaan     |           |                  | •                         |
|-----------------------|-----------|------------------|---------------------------|
| Nama                  | Jabatan   | No KTP           |                           |
| Scan KTP              |           |                  |                           |
| NP Pengurus Perusahaa | มท        |                  | + Tambah Data             |
| No NPWP               | Scan NPWP |                  |                           |
|                       |           |                  | + Tambah Data 🗸           |
| * = harus diisi       |           | Sebel            | lumnya Berikutnya         |
|                       |           |                  |                           |
|                       |           | © 2017 Kementeri | ian Agama Republik Indone |

- Masukan Nama, Jabatan, Nomor KTP, Scan KTP Pengurus Perusahaan
- Masukan Nomor dan scan NPWP Perusahaan

#### 8. Surat Pernyataan

| PTSP Kemenag             | =                                                           |                                                                       |                                              |
|--------------------------|-------------------------------------------------------------|-----------------------------------------------------------------------|----------------------------------------------|
|                          | Pengajuan Permohonar                                        | n - Langkah 04                                                        | Home > Pengajuan Permohonan > Langkah 04     |
| ¢ m ()                   | Langkah-Langkah Penga<br>Silahkan isi formulir berikut untu | <b>ajuan Permohonan</b><br>Ik menyelesaikan pengajuan permohonan anda |                                              |
| USER MENU                | · ·                                                         | Nama Perusahaan ( Sesuai dengan akta perusehaai                       | n)*                                          |
| ② Dashboard              | Form Surat Permohonan                                       | XXXXXXXXXXXXXXXX                                                      |                                              |
| + Pendaftaran Perizinan  | 2                                                           | Pimpinanan Perusahaan ( Sesuai Dengan KTP )*                          |                                              |
| 📓 Perizinan Dalam Proses | Form Akta Pendirian                                         | XXXXXXXXXXXXXXX                                                       |                                              |
| Perizinan Ditolak        | 3                                                           | Alamat Perusahaan ( Sesuai Dengan Surat Keterang                      | an Domisili Perusahaan) *                    |
| ᅌ Perizinan Selesai      | Form Akta Perubahan                                         | XXXXXXXXXXXXXXX                                                       |                                              |
| Dokumen-dokumen          | 4<br>Form Pornyatran                                        | * = harus diisi                                                       | Sebelumnya Berikutnya                        |
| Cabang                   | rom remyddaan 👻                                             |                                                                       |                                              |
|                          |                                                             |                                                                       | © 2017 Kementerian Agama Republik Indonesa 🗸 |

- Masukan Nama Pimpinan Perusahaan
- Masukan Alamat Perusahaan

| Jabatan *                  |            | •          |
|----------------------------|------------|------------|
| DIREKTUR UTAMA             |            |            |
| Scan Surat Pernyataan *    |            |            |
| Choose File No file chosen |            |            |
| t                          |            |            |
| * = harus diisi            | Sebelumnya | Berikutnya |

- Masukan Jabatan
- Masukan Scan Surat Pernyataan
- 9. Surat Keterangan Domisili Usaha

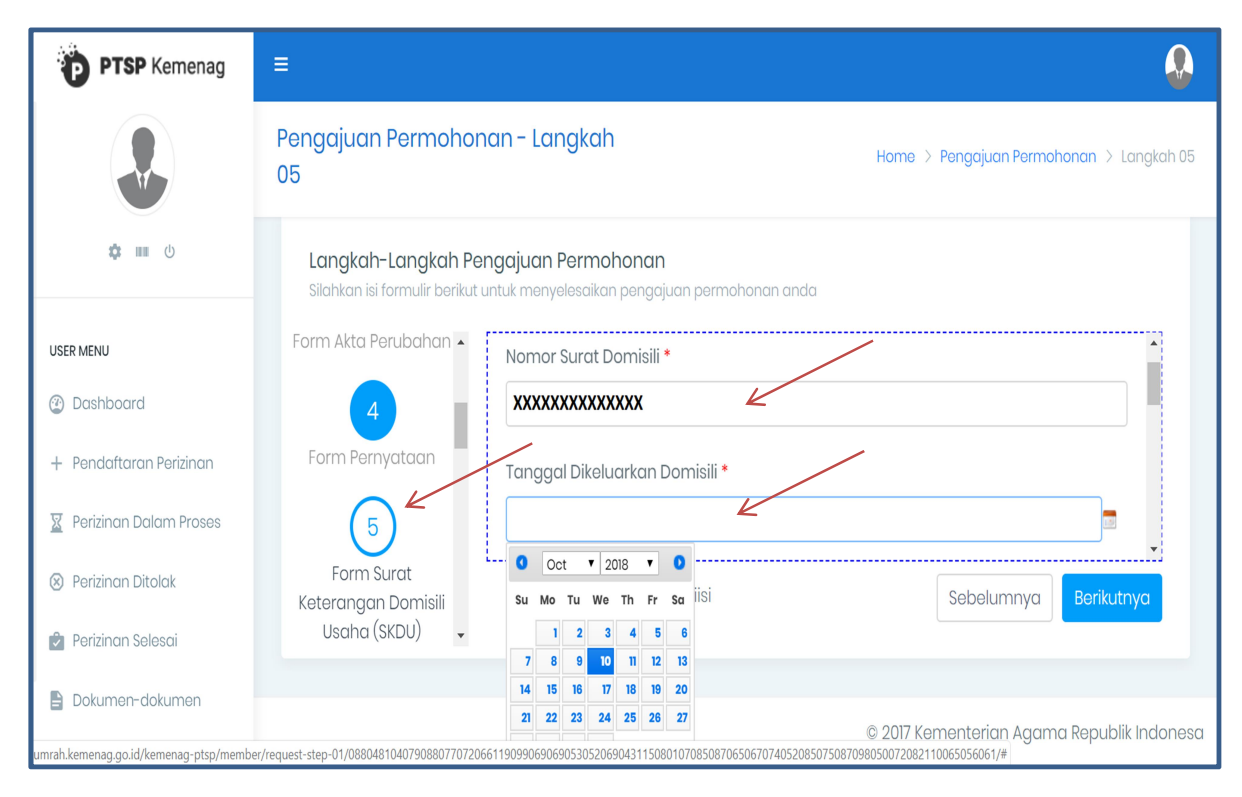

- Masukan Nomor Surat Domisili
- Masukan Tanggal Dikeluarkan Domisili

| XXXXXXXXXXXXX | 1.0 |
|---------------|-----|
|               |     |
| Jenis Usaha * |     |

- Masukan Tanggal Dikeluarkan Domisili
- Masukan Jenis Usaha

| File Domisili ( Sesuai Scan Asli / Bukan Fotokoni ) * |            | •      |
|-------------------------------------------------------|------------|--------|
| Choose File No file chosen                            |            |        |
|                                                       |            | J<br>• |
| * = harus diisi                                       | Sebelumnya | tnya   |
|                                                       | ,          |        |

- Masukan File Domisili ( Sesuai Scan Asli / Bukan Fotokopi )

10. Tanda Daftar Usaha Pariwisata (TDUP)

| Ð          | ≡                                                                |                                                  |                   |                |                     | $\mathbf{Q}$         |
|------------|------------------------------------------------------------------|--------------------------------------------------|-------------------|----------------|---------------------|----------------------|
|            | Pengajuan Permohonan -                                           | Langkah 06                                       |                   | Hon            | ne > Pengajuan Perm | ohonan 🗧 Langkah 06  |
| @ I        | Langkah-Langkah Pengaju<br>Silahkan isi formulir berikut untuk n | <b>uan Permohonan</b><br>nenyelesaikan pengajuai | n permohonan andc | 1              |                     |                      |
| + 1        | Form Surat Keterangan 🔺<br>Domisili Usaha (SKDU)                 | Nomor                                            | Tanggal Mulai     | Tanggal Berakh | Jenis Usaha         |                      |
| <u>x</u> 1 | 6                                                                | Alamat                                           | File TDUP         |                |                     |                      |
| ⊗ I        | Form TDUP                                                        |                                                  |                   |                | + 1                 | rambah Data 👻        |
|            | (7)                                                              | * = harus                                        | diisi             |                | Sebelumnya          | Berikutnya           |
|            |                                                                  |                                                  |                   |                |                     |                      |
| <b>(</b>   |                                                                  |                                                  |                   | © 201          | 17 Kementerian Agar | ma Republik Indonesa |

Masukan Nomor, Tanggal Mulai, Tanggal Berakhir, Jenis Usaha, Alamat, Scan File TDUP

11. Laporan Keuangan

| PTSP Kemenag | ≡                                                                                                    |                                                                             | <b>.</b>                                   |
|--------------|----------------------------------------------------------------------------------------------------|-----------------------------------------------------------------------------|--------------------------------------------|
|              | Pengajuan Permohon                                                                                        | an - Langkah 07                                                             | Home > Pengajuan Permohonan > Langkah 07   |
| ¢ m 0        | Langkah-Langkah Pei<br>Silahkan isi formulir berikut u                                                    | n <b>gajuan Permohonan</b><br>Intuk menyelesaikan pengajuan permohonan anda |                                            |
| USER MENU    | Keterangan Domisili<br>Usaha (SKDU)<br>6<br>Form TDUP<br>7<br>Form Laporan<br>Keuangan<br>8<br>Form Surat | Nama Perusahaan          XXXXXXXXXXXXXXXXXXXXXXXXXXXXXXXXXXXX               | Sebelumnya                                 |
|              | Katarangan Fiskal 🎽                                                                                       |                                                                             | © 2017 Kementerian Agama Republik Indonesa |

- Masukan Nomor Kantor Akuntan Publik
- Masukan Nama Kantor Akuntan Publik (KAP)

| Opini Laporan Keuangan * |   |
|--------------------------|---|
| xxxxxxxxxxxxxxxxx        | • |
| Tanggal Dikeluarkan *    |   |
| ****                     |   |
| Periode                  |   |
|                          |   |

- Masukan Opini Laporan Keuangan
- Tanggal Dikeluarkan, Periode

| Laporan Keuangan ( Sesuai Scan Asli / Bukan Fotokopi ) * |   |
|----------------------------------------------------------|---|
| Choose File No file chosen                               | ł |
| -                                                        | l |
|                                                          |   |
|                                                          | • |

- Scan Laporan Keuangan 2 (dua) tahun terakhir

## 12. Surat Keterangan Fiskal

| PTSP Kemenag             | =                                                      |                                                                            | <b>.</b>                                   |
|--------------------------|--------------------------------------------------------|----------------------------------------------------------------------------|--------------------------------------------|
|                          | Pengajuan Permohon                                     | an - Langkah 07                                                            | Home > Pengajuan Permohonan > Langkah 07   |
| ¢ III ()                 | Langkah-Langkah Per<br>Silahkan isi formulir berikut u | n <b>gajuan Permohonan</b><br>ntuk menyelesaikan pengajuan permohonan anda |                                            |
| USER MENU                | Keterangan Domisili 🔺<br>Usaha (SKDU)                  | Nama Perusahaan                                                            |                                            |
| ② Dashboard              |                                                        | ****                                                                       |                                            |
| + Pendaftaran Perizinan  | Form TDUP                                              | Nomor *                                                                    |                                            |
| 🐰 Perizinan Dalam Proses |                                                        | XXXXXXXXXXXXXXXXXXXXXXXXXXXXXXXXXXXXXX                                     |                                            |
| Perizinan Ditolak        | Form Laporan                                           | Nama KAP                                                                   |                                            |
| Perizinan Selesai        | Keuangan                                               | ****                                                                       |                                            |
| Dokumen-dokumen          | 8                                                      |                                                                            |                                            |
| E Cabang                 | Form Surat<br>Keterangan Fiskal                        | * = harus diisi                                                            | Sebelumnya Berikutnya                      |
|                          |                                                        |                                                                            |                                            |
|                          |                                                        |                                                                            | © 2017 Kementerian Agama Republik Indonesa |

- Masukan Nomor, Tanggal Surat, Scan Surat Keterangan Fiskal

#### 13. NPWP

| PTSP Kemenag                                                    | ≡                                                   |                                                                              | <b>.</b>                                   |
|-----------------------------------------------------------------|-----------------------------------------------------|------------------------------------------------------------------------------|--------------------------------------------|
|                                                                 | Pengajuan Permohol<br>09                            | nan - Langkah                                                                | Home > Pengajuan Permohonan > Langkah 09   |
| 🌣 IIII (J                                                       | Langkah-Langkah Pe<br>Silahkan isi formulir berikut | e <b>ngajuan Permohonan</b><br>untuk menyelesaikan pengajuan permohonan anda |                                            |
| USER MENU                                                       | Form Laporan •<br>Keuangan                          | XXXXXXXXXXXXXXXXXXXXXXX                                                      | -                                          |
| <ul><li>(2) Dashboard</li><li>+ Pendaftaran Perizinan</li></ul> | 8                                                   | Alamat NPWP *                                                                |                                            |
| 🛛 Perizinan Dalam Proses                                        | Form Surat<br>Keterangan Fiskal                     | XXXXXXXXXXXXXXXXXXX                                                          |                                            |
| 🛞 Perizinan Ditolak                                             | 9                                                   | NPWP ( Sesuai Scan Asli / Bukan Fotokopi )                                   |                                            |
| 🕑 Perizinan Selesai                                             | Form NPWP                                           | Choose File No file chosen                                                   |                                            |
| Dokumen-dokumen                                                 | 10<br>Form Sertifikasi Usaha                        | * = harus diisi                                                              | Sebelumnya Berikutnya                      |
|                                                                 |                                                     |                                                                              |                                            |
|                                                                 |                                                     |                                                                              | © 2017 Kementerian Agama Republik Indonesa |

- Masukan Nomor
- Masukan Alamat
- Masukan Scan NPWP

#### 14. Sertifikasi Usaha Jasa Pariwisata

| Ð          | Ξ                                                        |                                                                         | <b>.</b>                                   |
|------------|----------------------------------------------------------|-------------------------------------------------------------------------|--------------------------------------------|
|            | Pengajuan Permohonc                                      | ın - Langkah 10                                                         | Home > Pengajuan Permohonan > Langkah 10   |
| @ I        | Langkah-Langkah Peng<br>Silahkan isi formulir berikut un | <b>gajuan Permohonan</b><br>tuk menyelesaikan pengajuan permohonan anda |                                            |
| + 1        | Fiskal                                                   | Sertifikat Usaha Jasa Pejalanan Wisata                                  | *                                          |
| <u>x</u> 1 | 9                                                        | Nama Lembaga Sertifikasi                                                |                                            |
| ⊗ ।        | Form NPWP                                                | XXXXXXXXXXXXXXXXXXXX                                                    |                                            |
| <b>Ø</b> I |                                                          | Nomor Sertifikat                                                        |                                            |
|            | Form Sertifikasi Usaha<br>Jasa                           | XXXXXXXXXXXXXXXXXXXX                                                    |                                            |
|            | (1) .                                                    | * = harus diisi                                                         | Sebelumnya Berikutnya                      |
|            |                                                          |                                                                         |                                            |
|            |                                                          |                                                                         | © 2017 Kementerian Agama Republik Indonesa |

- Masukan Nama Lembaga Sertifikasi
- Masukan Nomor Sertifikat

| Tanggal Terbit   | • |
|------------------|---|
|                  |   |
| Tanggal Berakhir |   |
|                  |   |

- Masukan Tanggal Terbit
- Masukan Tanggal Berakhir

| Scan Sertifikasi Usaba Jasa Pariwisata |                                                                      |                                                                   |
|----------------------------------------|----------------------------------------------------------------------|-------------------------------------------------------------------|
|                                        |                                                                      |                                                                   |
|                                        |                                                                      |                                                                   |
| Choose File No file chosen             |                                                                      |                                                                   |
|                                        |                                                                      |                                                                   |
|                                        | -                                                                    |                                                                   |
|                                        | Scan Sertifikasi Usaha Jasa Pariwisata<br>Choose File No file chosen | Scan Sertifikasi Usaha Jasa Pariwisata Choose File No file chosen |

- Masukan Scan Sertifikasi Usaha Jasa Pariwisata
- 15. Laporan Rencana Perjalanan Ibadah Umrah (LRPU)

| Ð                 | ≡                                                        |                                                                        | <b>.</b>                                   |
|-------------------|----------------------------------------------------------|------------------------------------------------------------------------|--------------------------------------------|
|                   | Pengajuan Permohona                                      | n - Langkah 11                                                         | Home > Pengajuan Permohonan > Langkah 11   |
| ۱ 🏵               | Langkah-Langkah Peng<br>Silahkan isi formulir berikut un | <b>jajuan Permohonan</b><br>uk menyelesaikan pengajuan permohonan anda |                                            |
| + 1<br><u>X</u> 1 |                                                          | TOTAL JEMAAH * XXXXXXXXXXXXXXXXXXXXXXXXXXXXXXXXXXXX                    |                                            |
| ⊗ ।               | Form LRPU Online                                         | SCAN LRPU ONLINE DARI SIMPU DAN SIPATUH *                              |                                            |
|                   | 12<br>Form Bukti                                         | Choose File No file chosen                                             |                                            |
|                   | Kepemilikan/Sewa<br>Menyewa                              | * = harus diisi                                                        | Sebelumnya Berikutnya                      |
|                   |                                                          |                                                                        |                                            |
|                   |                                                          |                                                                        | © 2017 Kementerian Agama Republik Indonesa |

- Masukan Total Jemaah
- Masukan Scan LRPU Online (SIMPU/SIPATUH)

16. Masukan Scan Bukti Kepemilikan Kantor Pelayanan

| PTSP Kemenag | =                                                                                                    |                                                                                                    | <b>.</b>                                   |
|--------------|----------------------------------------------------------------------------------------------------|----------------------------------------------------------------------------------------------------|--------------------------------------------|
|              | Pengajuan Permohonan - I                                                                                        | Langkah 12                                                                                                    | Home > Pengajuan Permohonan > Langkah 12   |
| ¢ == 0       | Langkah-Langkah Pengajua<br>Silahkan isi formulir berikut untuk mi                                              | an Permohonan<br>enyelesaikan pengajuan permohonan anda                                                                                                    |                                            |
| USER MENU    | 1)<br>Form LRPU Online<br>(12)<br>Form Bukti<br>Kepemilikan/Sewa<br>Menyewa<br>(13)<br>sk ppiu terakhir<br>(14) | Bukti Kepemilikan Dan Sewa Menyewa<br>L Kepemilikan Kantor Pelayanan (Jika Sewa Menyewa pa<br>dengan pengesahan atau legalisasi dari Notaris)<br>Milik Sendiri Sewa<br>Bukti Kepemilikan Kantor Pelayanan<br>Choose File No file chosen | ling singkat 4 tahun yang dibuktikan       |
|              | Form Bank Garansi                                                                                               |                                                                                                    |                                            |
|              |                                                                                                    |                                                                                                    | © 2017 Kementerian Agama Republik Indonesa |

#### 17. SK PPIU terakhir

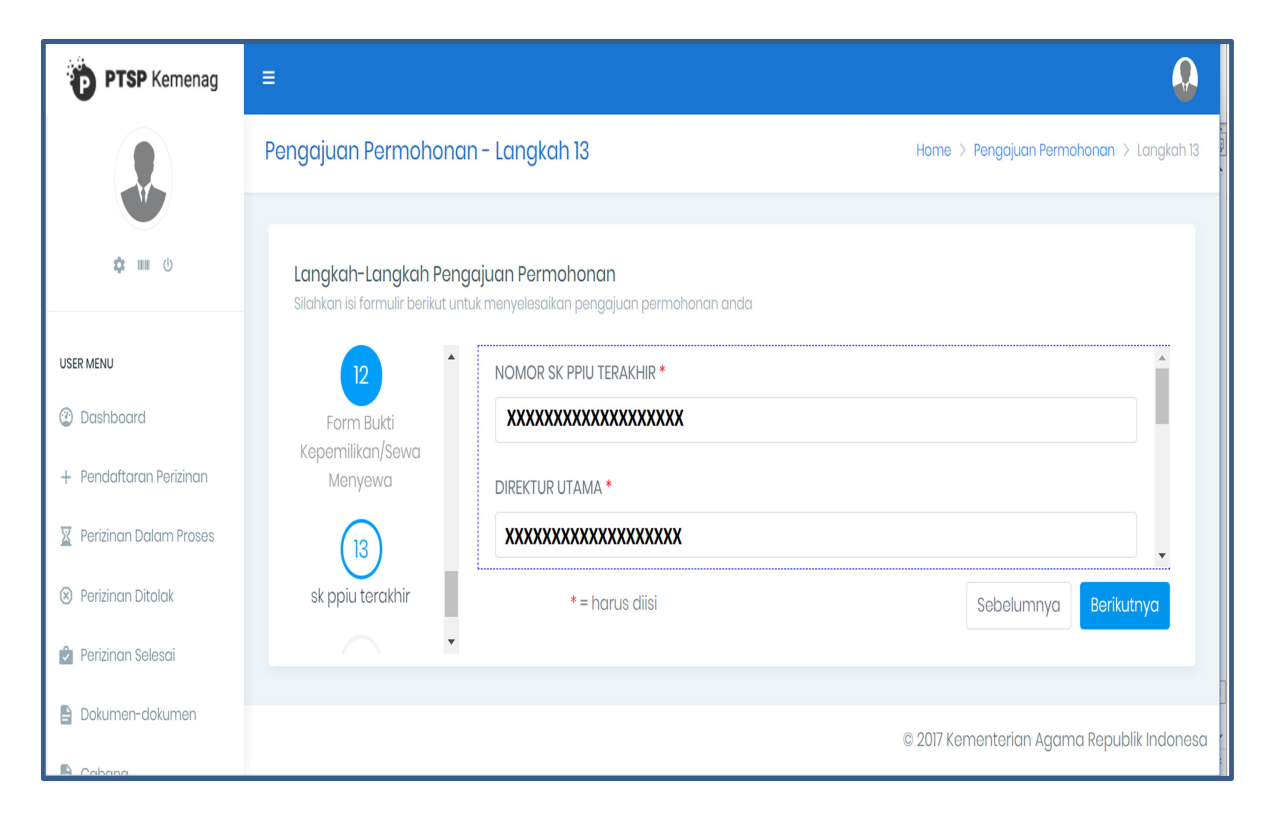

- Masukan Nomor SK PPIU terakhir
- Masukan nama Direktur Utama

| ALAMAT *                               | • |
|----------------------------------------|---|
| XXXXXXXXXXXXXXXXXXXXXXXXXXXXXXXXXXXXXX | ļ |
| NO TELP *                              | ļ |
| XXXXXXXXXXXXXXXXXXXXXXXXX              |   |
|                                        |   |

- Masukan Alamat Perusahaan
- Masukan No. Telp.

| EMAIL PERUSAHAAN *                      |            |
|-----------------------------------------|------------|
| XXXXXXXXXXXXXXXXXXXXXXXXXXXXXXXXXXXXXXX |            |
| SK PPIU TERAKHIR *                      |            |
| Choose File No file chosen              |            |
| * = harus diisi                         | Sebelumnya |

- Masukan Email Perusahaan
- Masukan Scan SK PPIU terakhir

#### 18. Bank Garansi

| PTSP Kemenag             | Ξ                                                           |                                                                      | <b>.</b>                                   |
|--------------------------|-------------------------------------------------------------|----------------------------------------------------------------------|--------------------------------------------|
|                          | Pengajuan Permohonan - Langkah 14                           |                                                                      | Home > Pengajuan Permohonan > Langkah 14   |
| <b>¢ III</b> ()          | Langkah-Langkah Penga<br>Silahkan isi formulir berikut untu | <b>ajuan Permohonan</b><br>k menyelesaikan pengajuan permohonan anda |                                            |
| USER MENU                | Kepemilikan/Sewa<br>Menyewa                                 | Nomor Bank Garansi *                                                 |                                            |
| ② Dashboard              |                                                             | ****                                                                 |                                            |
| + Pendaftaran Perizinan  | 13<br>sk ppiu terakhir                                      | Nama Bank *                                                          |                                            |
| 🗕 Perizinan Dalam Proses |                                                             | XXXXXXXXXXXXXXXXXXXXXXXXXXXXXXXXXXXXXXX                              | •                                          |
| 🛞 Perizinan Ditolak      | Form Bank Garansi                                           | * = harus diisi                                                      | Sebelumnya Kirim                           |
| 🎽 Perizinan Selesai      | Ţ                                                           |                                                                      |                                            |
| Dokumen-dokumen          |                                                             |                                                                      | © 2017 Kementerian Agama Republik Indonesa |

- Masukan Nomor Bank Garansi
- Masukan Nama Bank

| Alamat Bank/Cabang *                    | • |
|-----------------------------------------|---|
| XXXXXXXXXXXXXXXXXXXXXXXXXXXXXXXXXXXXXXX |   |
| Nilai Jaminan *                         |   |
| XXXXXXXXXXXXXXXXXXXXXXXXXXXXXXXXXXXXXXX | • |

- Masukan Alamat Bank atau Cabang
- Masukan Nilai Jaminan

| Tanggal Terbit Bank Garansi *           |            | •     |
|-----------------------------------------|------------|-------|
| XXXXXXXXXXXXXXXXXXXXXXXXXXXXXXXXXXXXXXX |            |       |
| Tanggal Mulai Berlaku Bank Garansi *    |            | - 1   |
| XXXXXXXXXXXXXXXXXXXXXXXXXXXXXXXXXXXXXXX |            | -     |
| * = harus diisi                         | Sebelumnya | Kirim |

- Masukan Tanggal Terbit Bank Garansi
- Masukan Tanggal Mulai Berlaku Bank Garansi

| Tanggal Berakhir Bank Garansi *                      |                  |
|------------------------------------------------------|------------------|
| *****                                                |                  |
| Yang Dijaminkan                                      |                  |
| Nama Perusahaan                                      |                  |
| ****                                                 |                  |
| Alamat Perusahaan                                    |                  |
| ****                                                 |                  |
| Bank Garansi ( Sesuai Scan Asli / Bukan Fotokopi ) * |                  |
| Choose File No file chosen                           |                  |
|                                                      |                  |
| * = harus diisi                                      | Sebelumnya Kirim |

- Masukan Tanggal Berakhir Bank Garansi
- Masukan Scan Bank Garansi (Sesuai Scan Asli / Bukan Fotokopi)
- 19. Klik Kirim
- 20. Baca Pakta Integritas
- 21. Klik Proceed
- 22. Klik Yes, sure